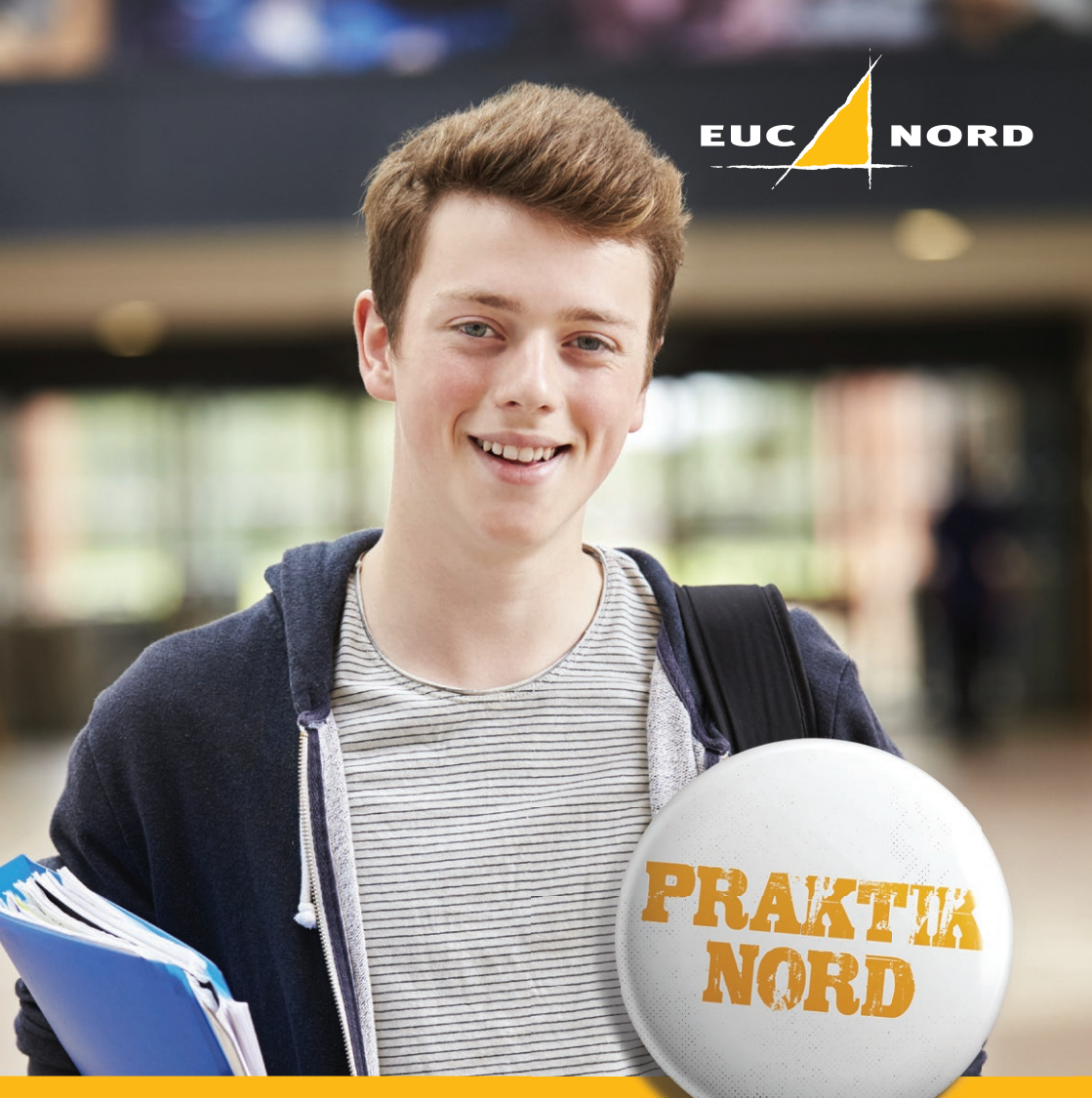

Betingelser for at blive optaget i skolepraktik

# Velkommen på Praktik Nord

Elever som ønsker uddannelsesgaranti i forhold til at søge optagelse til skolepraktik, skal opfylde EMMA-reglerne:

#### Egnet

- Udvikle dig fagligt, og opnå et tilfredsstillende udbytte af skoleundervisning og praktik
- Efter skolens vurdering kunne fungere på arbejdsmarkedet

#### Mobil – faglig

- Søge lærepladser inden for alle de specialer, som dit grundforløb giver adgang til

#### Mobil – geografisk

 Tage imod anviste praktikpladser, også selvom dette indebærer, at du får transporttid. Måske må du flytte for at kunne påbegynde en praktikplads

#### Aktiv praktikpladssøgende

- Være aktiv for at skaffe dig en praktikplads og dokumentere dette
- Søge ansættelse hos virksomheder, som har ledige praktikpladser på praktikpladsen.dk, uanset hvor de ligger geografisk
- Have oprettet en aktiv profil på praktikpladsen.dk <u>senest</u>
  <u>8 uger før du afslutter dit</u>
  <u>grundforløb</u>
- Søge de pladser, du bliver anvist

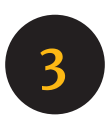

# Opret eller rediger elevprofil

| Praktikpladsen - mødested for elever og virksom                                                                                                    |                                                                                                    |                                             |  |  |  |  |
|----------------------------------------------------------------------------------------------------|----------------------------------------------------------------------------------------------------|---------------------------------------------|--|--|--|--|
| Forside<br>Elever                                                                                                    | Forside                                                                                             | Min profil                                  |  |  |  |  |
| Søg praktikplads og<br>godkendte virksomheder                                                                                                    | Rediger personlig profil                                                                            |                                             |  |  |  |  |
| Min side<br>Praktikplads-situationen<br>Job-situationen<br>Gode råd om at søge<br>praktikplads<br>Brugervejledning<br>Virksomheder<br>Relevante links | CPR<br>Billetmærke<br>Skolenavn<br>Udløbsdato<br>Synlig for<br>virksomheder på<br>praktikpladsen.dk | 120362-xxx<br>11298500<br>Aalborg Handelssk |  |  |  |  |

Du bør starte med at udfylde din personlige profil og gøre den synlig for virksomhederne. Klik på fanebladet "Min profil".

Det, der står der, skal du nemlig altid bruge, hvis du vil sende en ansøgning via systemet, eller hvis du vil have en chance for, at en virksomhed kontakter dig.

Når du har opnået en praktikplads, bliver din profil automatisk gjort usynlig for virksomhederne. Den bliver ikke slettet, derfor kan du på et senere tidspunkt aktivere den, hvis du får brug for det.

Hvis du er skolepraktikelev eller ønsker at kunne søge ind på skolepraktik, skal du være synlig. Det er et krav fra Undervisningsministeriet.

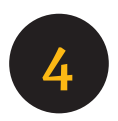

Hvis din profil er usynlig, vil følgende tekst fremgå, øverst, på din profil:

Udløbsdato Din profil er ikke synlig for virksomheder

- og nederst på din profil, følgende:

| Synlighed     |   |                                                                                      |
|---------------|---|--------------------------------------------------------------------------------------|
| Profil status | С | Synlig profil                                                                        |
|               | ۲ | Usynlig profil<br>Virksomheder kan ikke se din profil, så du er ikke aktivt søgende. |
|               |   | Gem                                                                                  |
|               |   | Gem                                                                                  |

Du gør profilen synlig ved at klikke i feltet ved "Synlig profil" og herefter klikke på "Gem"-knappen.

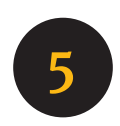

### Sådan redigerer du din personlige profil

| Personlige data    | l                                                                                    |
|--------------------|--------------------------------------------------------------------------------------|
| Navn               | · · · · · · · · · · · · · · · · · · ·                                                |
| Vejnavn            | A                                                                                    |
|                    | · · · · · · · · · · · · · · · · · · ·                                                |
| Postnr.            | Skovlunde                                                                            |
| Udenlandsk adresse | <u> </u>                                                                             |
| E-mail             |                                                                                      |
| Mobiltelefon       | ·                                                                                    |
| Anden telefon      |                                                                                      |
|                    |                                                                                      |
| Personlig profi    |                                                                                      |
| Overskrift         |                                                                                      |
| Kvalifikationer    |                                                                                      |
|                    |                                                                                      |
|                    |                                                                                      |
|                    |                                                                                      |
| Egen beskrivelse   | A                                                                                    |
|                    |                                                                                      |
|                    | -                                                                                    |
| Hjemmeside         |                                                                                      |
| Praktikønsker      |                                                                                      |
|                    | Vælg speciale                                                                        |
|                    |                                                                                      |
| Synlighed          |                                                                                      |
| Profil status      | C Synlig profil                                                                      |
|                    | Usynlig profil<br>Virksomheder kan ikke se din profil, så du er ikke aktivt søgende. |
|                    | · , · . · . · . ·                                                                    |
|                    |                                                                                      |
|                    | Gem                                                                                  |

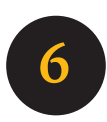

#### Personlige data

Praktikpladsen.dk har allerede oplysninger om dig vedrørende Navn, Adresse, evt. Udenlandsk adresse og Postnr. De står under "Personlige data" og skulle gerne være rigtige. Ellers skal du rette dem OG give besked på skolens kontor.

Hvis du ikke bor i Danmark, skal du sætte "hak" i feltet: "Udenlandsk adresse" og indtaste det udenlandske postnr. i feltet: "Postnr.".

Virksomhederne kan ikke se dit navn og din adresse, men kun hvilket postnr. og region, du bor i.

#### E-mail:

Du skal indtaste din e-mailadresse. Når du har gjort det kan du søge ledige praktikpladser direkte fra systemet, via e-mail. Skulle en virksomhed have lyst til at kontakte dig, kan den gøre det direkte i systemet, hvis din e-mailadresse er registreret.

#### Mobiltelefon og anden telefon:

Hvis du ønsker at modtage beskeder fra systemet via sms, skal du registrere dit mobilnummer. "Anden telefon" kan du bruge, hvis du fx har et fastnet telefonnummer.

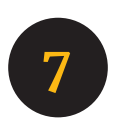

#### **Personlig profil**

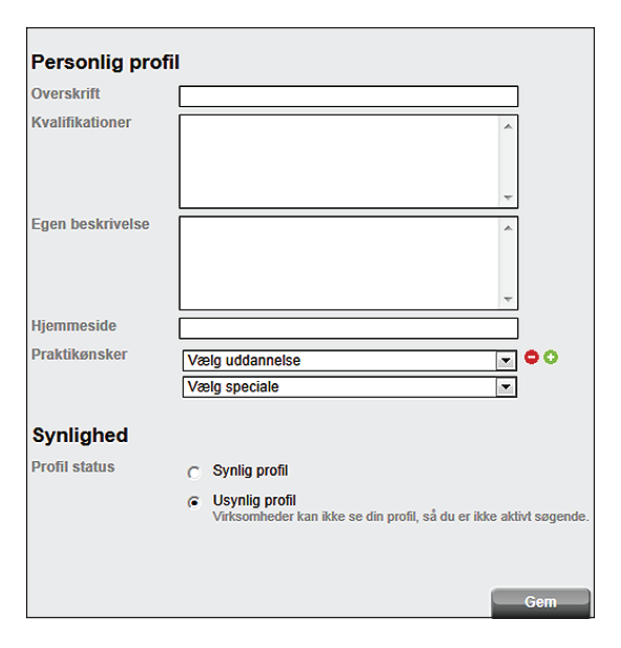

#### **Overskrift**:

Overskriften på din profil er det første, arbejdsgiveren ser om dig. Det er derfor meget vigtigt, at du skriver noget interessant om dig selv her. Du skal skrive præcis det, du er eller gerne vil være.

#### **Kvalifikationer:**

Dette felt bruges som dit CV/dataliste. Skriv her noget om tidligere uddannelse og erhvervserfaring, hvilket grundforløb du går på, og hvornår du bliver færdig.

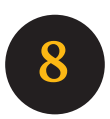

#### Egen beskrivelse:

Her kan du fx skrive noget om dine interesser, personlige styrker, og fremtidsdrømme.

Du kan få hjælp til at skrive ansøgninger på emu.dk's sider om elevers praktikpladssøgning.

#### Praktikønsker:

Hvis du er registreret som praktikpladssøgende på din skole, ligger der allerede nogle praktikønsker. Klik på det grønne "+" for at tilføje flere ønsker og på det røde "-", hvis du vil slette nogle ønsker.

#### Profilstatus

Synlig profil
Usynlig profil
Virksomheder kan ikke se din profil, så du er ikke aktivt søgende.

#### Synlig profil:

Når din profil er klar til at blive set af virksomheder, klikker du i feltet "Synlig profil". Herefter kan en virksomhed finde dig, hvis den søger på et af dine praktikønsker.

#### Usynlig profil:

Hvis du ikke er klar til at synliggøre din profil, kan du gemme det, du har skrevet som en kladde, ved at klikke i feltet "Usynlig profil".

HUSK at klikke på "Gem".

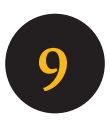

### **Synlighed** (over for virksomhederne)

Din profil er synlig i 3 måneder ad gangen.

For at forlænge synligheden af din profil, skal du logge ind mindst én gang hver tredje måned og klikke i feltet: "Synlig profil".

Når de 3 måneder er ved at være gået får du en e-mail og/eller en SMS, som minder dig om at forlænge din synlighed. Du modtager sms/e-mail 1 uge før profilen udløber og igen på selve udløbsdagen.

Du kan altid se, om din profil er synlig for virksomhederne, når du er logget ind på din side. Der vil nemlig stå en udløbsdato, hvis profilen er synlig. Hvis udløbsdatoen er overskredet, får du følgende tekst

| 11.0.1.1.1.4. | where we want the second second |
|---------------|----------------------------------------------------------------------------------------------------|
| Udiøbsdato    | Din profil er ikke synlig for virksomheder                                                                                                    |

#### OBS:

Du skal huske, at det er et krav fra Undervisningsministeriet, at din profil er synlig for virksomhederne, hvis du er skolepraktikelev eller ønsker at blive optaget i skolepraktik.

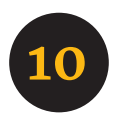

# Vis profil

| Min side                                                                                  | Min profil                                                                                                    | Vis profil                                                                                                    | Beskeder                                                                                                    | eder Skift brugernavn og adgangskode                                                                              |                                                                                                    |
|-------------------------------------------------------------------------------------------|----------------------------------------------------------------------------------------------------|----------------------------------------------------------------------------------------------------|----------------------------------------------------------------------------------------------------|----------------------------------------------------------------------------------------------------|----------------------------------------------------------------------------------------------------|
| hjæææææ<br>Billetmærke<br>Bopæl<br>Kvalifikationer<br>Egen<br>beskrivelse<br>Praktikønske | elp<br>23364089<br>2000 Frederiksberg, f<br>skal på 3. hovedforløb<br>mangler en restlærep<br>har 9 års butikserfarir<br>ung frisk pige, søger i<br>finutligheder der er ve<br>Beklædningshåndvæ | d.30 marts, er færdi<br>d.30 marts, er færdi<br>lads, min rest lære lø<br>lag, hvorfor jeg er van<br>mester der, kan lære<br>d dette spændende<br>rker / Beklædningshå | g med skolen d. 16 j<br>øber frem til den 1 s<br>t til kundepleje<br>r mig alle de fantasi<br>fag.<br>åndværker | uni, hvorefter jeg<br>eptember.<br>iske detajler og<br>Rediger<br>Få hjæ<br>mangle<br>Upenne<br>virkson<br>kontak | ådan s<br>irksom<br>har ma<br>ere synl<br>meget v<br>Ider reke<br>nger og<br>endende<br>med m<br>igenne<br>igenne<br>igenne<br>profil er<br>hheder,<br>ter en vi |

Når du er færdig med at redigere din profil, kan du vælge at klikke på fanebladet "Vis profil".

Her kan du se den information, en interesseret arbejdsgiver kan se om dig. Du kan så vurdere, om det er det rigtige, der står der.

Hvis du ikke er tilfreds, skal du bare klikke på: "Rediger" nederst på siden og rette, indtil du er tilfreds med resultatet.

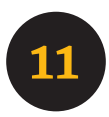

### Har du brug for hjælp?

Du har mulighed for at få hjælp til at oprette en profil på **praktikpladsen.dk** og til at få skrevet en ansøgning mv. i vores Ansøgningscafe.

Ansøgningscafeen holder åbent Frederikshavn: tirsdage kl. 13.00-15.00 Hjørring: onsdage kl. 13.00-15.00

EUC Nord. maj 2018

EUC Nord M.P. Koefoeds Vej 10 DK-9800 Hjørring Telefon +45 7224 6000 info@eucnord.dk eucnord.dk

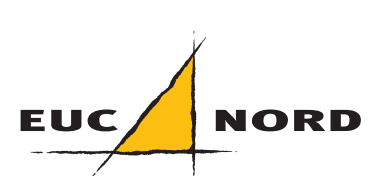